## How to View or Edit your Demographics

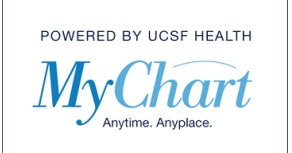

1) To view or edit the demographics in your record first select "Your Menu".

| Your Menu | 🔁 Visits | Messages | Cest Results | Billing Summary |
|-----------|----------|----------|--------------|-----------------|
| Welcome!  |          |          |              |                 |

2) From the drop-down menu locate the "Account Settings" section and select "Personal Information".

| Acc     | Account Settings          |  |  |  |  |
|---------|---------------------------|--|--|--|--|
|         | Personal Information      |  |  |  |  |
|         | Security Settings         |  |  |  |  |
|         | Personalize               |  |  |  |  |
| $\star$ | Change Your Shortcuts     |  |  |  |  |
|         | Communication Preferences |  |  |  |  |
|         | Back to the Home Page     |  |  |  |  |

3) To update your Contact Information, Details about you and your Family, or Friends/Emergency Contacts, click the "Edit" button in the desired section.

| Contact Information                                                            |                                                                                                    | Details About Me                                                                                                    | 2=                                                                                                    |
|--------------------------------------------------------------------------------|----------------------------------------------------------------------------------------------------|----------------------------------------------------------------------------------------------------|----------------------------------------------------------------------------------------------------|
| 123 1st st<br>Aruba<br>Going somewhere for a while?<br>Add a Temporary Address | <ul> <li>▲ 414-614-5535</li> <li>▲ 415-810-1766</li> <li>興 Not entered</li> <li>縁 kathy.lehto@ucsf.edu</li> </ul> | Preferred Name<br>Jacob<br>Sexual Orientation<br>Straight (not lesbian or gay)<br>Race<br>Other<br>Ethnic Background<br>Not entered<br>Religion<br>Not entered | Gender Identity<br>Gender Nonbinary / Gender Queer<br>Marital Status<br>Married<br>Ethnicity<br>Hispanic or Latino<br>Language<br>English |
| Family & Friends                                                               |                                                                                                    |                                                                                                    |                                                                                                    |
| These people may be contacted in the                                           | e event of an emergency.                                                                                          |                                                                                                    |                                                                                                    |
| Contact McTest (Family Caregiver)                                              | PRIMARY CONTACT                                                                                                   |                                                                                                    |                                                                                                    |
|                                                                                | <b>1</b> 510-555-1212 (preferred)                                                                                 |                                                                                                    |                                                                                                    |
|                                                                                | Not entered                                                                                                    |                                                                                                    |                                                                                                    |
|                                                                                | A Not entered                                                                                                    | T ADD                                                                                                    |                                                                                                    |
|                                                                                | Not entered                                                                                                    |                                                                                                    |                                                                                                    |

© 2021 MyChart® and Epic® Systems Corporation & The Regents of the University of California. This material should be stored securely and may not be distributed or reproduced publicly. Published by UCSF MyChart team, May 2021.

## How to View or Edit your Demographics

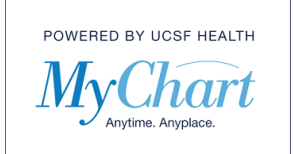

4) Make the updates to any field. Be sure to click the green "Save Changes" button when you have completed your updates or your changes will not be saved.

| Solog comowhere for a while? Add a Tom  |                      |  |  |
|-----------------------------------------|----------------------|--|--|
| soing somewhere for a white: Add a Temp | porary Address       |  |  |
| Country                                 |                      |  |  |
| Aruba                                   | •                    |  |  |
| Street Address                          |                      |  |  |
| 123 1st st                              |                      |  |  |
|                                         |                      |  |  |
| Home Phone                              | Mabile Phone         |  |  |
| 414-614-5535                            | 415-810-1766         |  |  |
| 1110110000                              | 10 010 1100          |  |  |
| Work Phone                              | Emeil                |  |  |
| Workt Hone                              | kathy.lehto@ucsf.edu |  |  |
|                                         |                      |  |  |
|                                         | SAVE CHANGES CANCEL  |  |  |